## Hvordan registrere medlemmer i klubb.bridge.no

Under "**Medlemmer**" på venstremenyen får du tilgang til å se medlemslista og oppdatere opplysningene der. Du får opp ei ny side med en egen toppmeny.

- "Opprett nytt medlem" brukes for å registrere som medlem en spiller som ikke finnes i databasen vår fra før. For å opprette et medlem trenger du fullt navn, postnummer og –sted, mobiltlf, fødselsdato og E-postadresse. Det siste kan i noen tilfeller være et problem. Da oppretter du medlemmet med en fiktiv E-postadresse. Når registreringen er foretatt, går du på "Rediger et medlem", velger det nye medlemmet og endrer den E-postadressen du har lagt inn til xxxxx@bridgeklubb.com, hvor xxxxx=medlemsnummeret spilleren akkurat har fått tildelt.
- "Melde inn/ut eksisterende medlem" brukes for å melde ut eksisterende medlemmer eller for å melde inn en spiller som finnes i databasen vår fra før. (Anbefaler at du bruker denne for å teste om et nytt medlem finnes fra før i steder for å gå rett på "Opprett nytt medlem".) For innmelding kan du søke på navn dersom du ikke vet medlemsnummeret. Du kan søke bare på deler av navnet, men du må stave for-/mellom-/etternavn korrekt. For å søke etter Harald Berre Skjæran kan du søke på "Harald" (fungerer ikke, siden det er for mange Haralder i databasen), "Berre", "Skjæran", "Harald Berre", "Harald Skjæran" eller "Berre Skjæran".
- "*Registrer lisens*" brukes for å registrere/fjerne årslisens for en spiller.
- "Registrer dødsfall" sier seg selv.
- "*Rediger et medlem*" brukes for å redigere persondata på en spiller som er medlem av klubben.

Under "Vis info" finner du data for klubben.

Der vil du se at det meste er blankt hvis ikke klubbleder/kasserer har vært inne og foretatt noen oppdateringer. I så fall bør du oppdatere opplysningene der.

Lykke til!